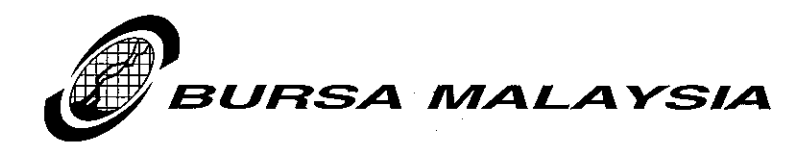

Our Ref: JA/RMG/LD4/08

26th February 2008

By Email

Bursa LINK Users

#### Dear Sir/Madam

#### **UPDATE ON BURSA LINK – WEB BROWSER AND CLIENT R7 ACCESS**

We refer to the above matter and wish to inform you on the followings :

#### i) Web Browser users

In order to ensure whether the minimum line speed (bandwidth) requirement of 512Kbps is met, we would like to recommend user to perform the bandwidth capacity test. User may use their respective tools to perform the test. In the event that user does not have the tools, they may use the tools that have been made available by few providers on the Internet. One of the tools called bandwidth test provided by Jaring which can be accessed via <u>www.speed.jaring.my</u> (Please refer to Appendix I for the procedure). The test will provide the Upload and Download speed of your bandwidth. The speed provided must meet the minimum bandwidth requirement. If the bandwidth test did not meet the requirement of 512Kbps and face the slow access, you are advised to seek the assistance of your IT department to check on the bandwidth.

Users who are currently facing slow access relating to the bandwidth are allowed to use Client R7 or R4.6 as an alternative. However, kindly be informed that prolonged usage of Client R4.6 is not recommended as this version will be phased out in the near future as it is no longer supported by the vendor.

Note: No additional annual fee will be imposed for having both option i.e. Client R7 and Web Browser as Client R7 would serve as a backup to the Web Browser. However, users will be subject to installation fee of RM160 per PC as per the current practice.

#### ii) Client R7 users

To ensure faster submission, user is advised to perform synchronization process before making submission of announcement. Users who make more than one (1) submission of announcement in a day are only required to go through the synchronization process once i.e. before the 1<sup>st</sup> submission only. (Please refer to Appendix II for the procedure).

#### iii) LINK Contact Information

Kindly refer to Appendix III for the updated Bursa LINK Contact Information.

Page 1 of 2

#### Bursa Malaysia Berhad 30632-P

15th Floor, Exchange Square Bukit Kewangan 50200 Kuala Lumpur, Malaysia Tel : 03-2034 7000, 03-2732 4999 (GL) Fax : 03-2026 3684 Website : www.bursamalaysia.com

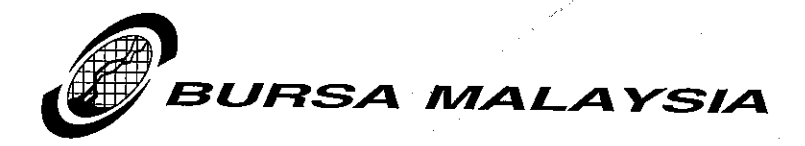

### Ref : JA/RMG/LD4/08 <u>UPDATE ON BURSA LINK – WEB BROWSER AND CLIENT R7 ACCESS</u>

For further information on the LINK Technology Refresh, kindly visit Bursa LINK Bulletin Board at <u>http://www.bursamalaysia.com/website/bm/bursalink.html</u>

Thank You.

Yours faithfully

OHAN ABI JLLAH

Deputy Chief Regulatory Officer

Encl.

#### Bursa Malaysia Berhad 30632-P

15th Floor, Exchange Square Bukit Kewangan 50200 Kuala Lumpur, Malaysia Tel : 03-2034 7000, 03-2732 4999 (GL) Fax : 03-2026 3684 Website : www.bursamalaysia.com

# **BANDWIDTH TEST**

1. Copy the following URL <u>http://www.speed.jaring.my/index.html</u> to the web browser and launch the web sites. The following screen will be displayed.

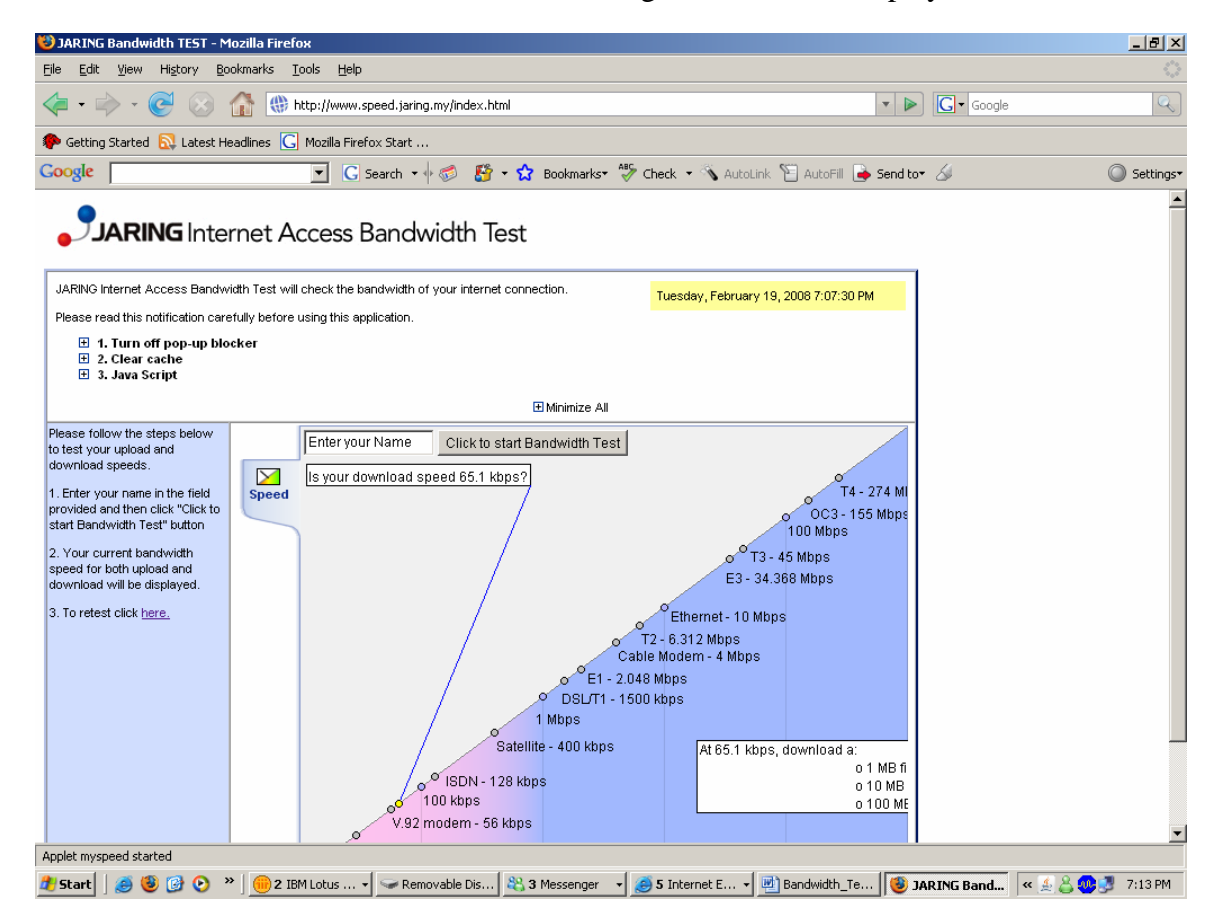

2. Enter your name and click on the <Click to start Bandwidth Test> button to start the test.

| 💛 JARING Bandwidth TEST - Mozilla Firefox 📃 🗗 🗙                                                                                                    |                                                                                                    |                                                                          |                                                                  |                                                                                 |                        |                         |  |  |
|----------------------------------------------------------------------------------------------------|----------------------------------------------------------------------------------------------------|--------------------------------------------------------------------------|------------------------------------------------------------------|---------------------------------------------------------------------------------|------------------------|-------------------------|--|--|
| Eile Edit View History Bookmarks Tools Help                                                                                                    |                                                                                                    |                                                                          |                                                                  |                                                                                 |                        |                         |  |  |
|                                                                                                    | Google                                                                                                    | Q                                                                        |                                                                  |                                                                                 |                        |                         |  |  |
| 🐢 Getting Started 🔊 Latest Headlines 🜀 Mozilla Firefox Start                                                                                                    |                                                                                                    |                                                                          |                                                                  |                                                                                 |                        |                         |  |  |
| Google                                                                                                    |                                                                                                    | 💽 🖸 Search 🔹 🖗 🌮 🏠 Bookmarks                                             | 🂝 Check 🝷 🔦 AutoLir                                              | nk 📔 AutoFill 👍 Send to                                                         | • & O                  | ) Settings <del>*</del> |  |  |
| JARING Internet Access Bandwidth Test                                                                                                    |                                                                                                    |                                                                          |                                                                  |                                                                                 |                        |                         |  |  |
| JARING Internet Access Bandwi                                                                                                    | JARING Internet Access Bandwidth Test will check the bandwidth of your internet connection. Tuesday, February 19, 2008 7:07:30 PM |                                                                          |                                                                  |                                                                                 |                        |                         |  |  |
| Please read this notification care                                                                                                    | fully before                                                                                                    | using this application.                                                  |                                                                  |                                                                                 |                        |                         |  |  |
| <ul> <li>         I. Turn off pop-up blocker      </li> <li>         2. Clear cache      </li> <li>         3. Java Script      </li> </ul>                                                                                                    |                                                                                                    |                                                                          |                                                                  |                                                                                 |                        |                         |  |  |
|                                                                                                    |                                                                                                    | 🗄 Minimize Al                                                            |                                                                  |                                                                                 |                        |                         |  |  |
| Please follow the steps below<br>to test your upload and<br>download speeds.<br>1. Enter your name in the field<br>provided and then click "Click to<br>start Bandwidth Test" button<br>2. Your current bandwidth<br>speed for both upload and<br>download will be displayed.<br>3. To retest click <u>here.</u> | Speed                                                                                                    | Working<br>DSL/T1<br>Mbps<br>Satellite - 400 kbp<br>V.92 modem - 56 kbps | Cable Modern - 4 Mbps<br>- 1500 kbps<br>- 500 kbps<br>- 500 kbps | T4 - 274 MI<br>OC3 - 155 Mbps<br>100 Mbps<br>3 - 45 Mbps<br>34.368 Mbps<br>Mbps |                        |                         |  |  |
| Applet myspeed started                                                                                                    |                                                                                                    |                                                                          |                                                                  |                                                                                 |                        |                         |  |  |
| 🏄 Start 🛛 🥭 🧐 🚱 ×                                                                                                    | • ] 🧰 2 IB                                                                                                    | M Lotus 🛛 🖙 Removable Dis 🏾 🎇 3 Messenger                                | 🔹 🧭 5 Internet E 🔹                                               | 🖭 Bandwidth_Te 🛛 🗐 🕽                                                            | ARING Band 🛛 « 🔬 👶 🥺 🛃 | 7:15 PM                 |  |  |

3. The test will start as above screen.

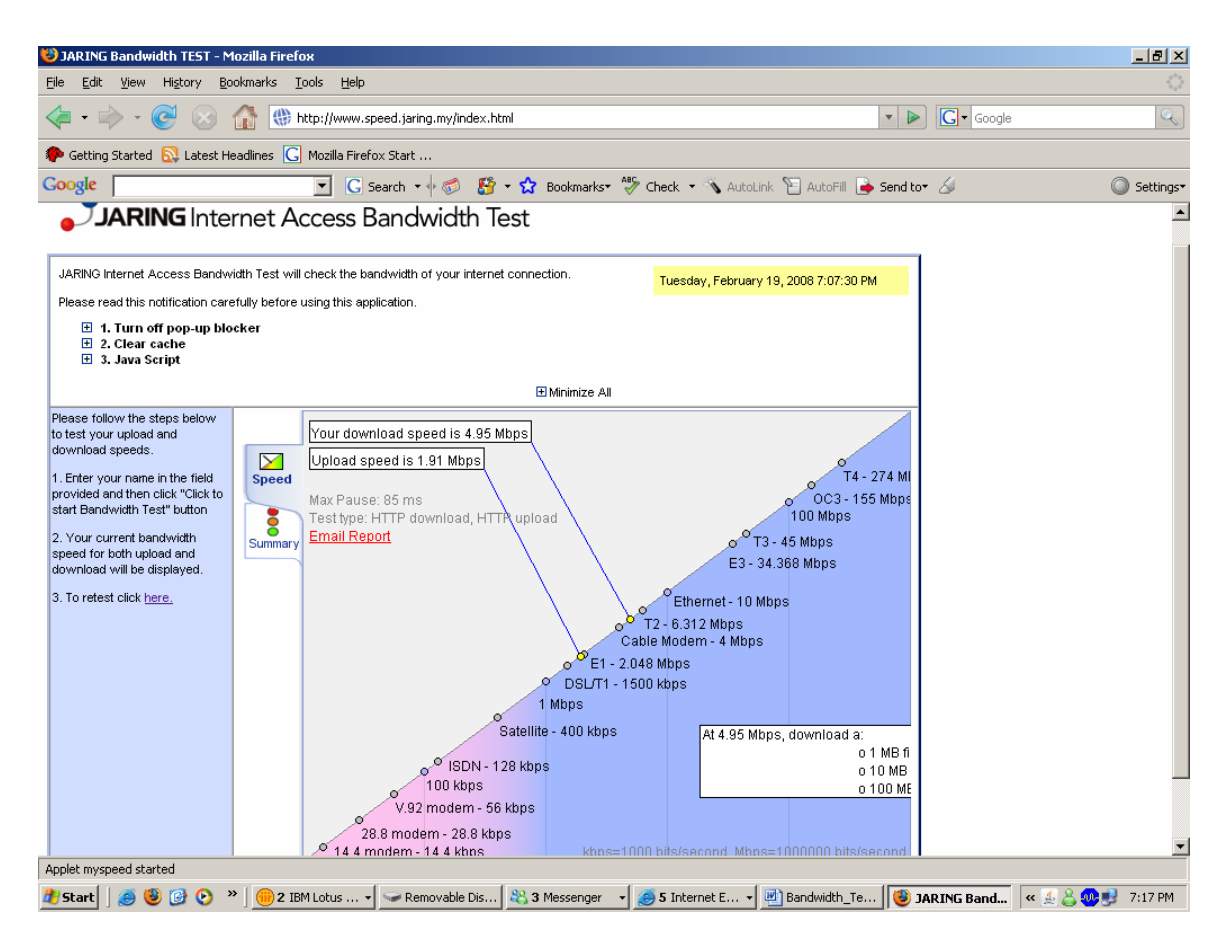

- 4. Once the test is completed, the test result will be listed as above.
- 5. Press on <PRINT SCREEN> key from your keyboard.
- 6. Launch new Word document and paste screen to the word document.

## How to Perform Database Synchronization

# IntroductionIt is important for Users to ensure that the PLC\_LOCAL database on the local<br/>PC has the latest templates. Users would need to perform database<br/>synchronization from the Sender's PC to receive the latest templates from the<br/>LINK System server.Please take note, the database synchronization will also synchronize the<br/>documents that you have on the PLC\_LOCAL database with its copy on the<br/>server at Bursa Malaysia.

**How to do** Follow the steps below on how to do database synchronization.

| Step | Action                                                                                                    |
|------|----------------------------------------------------------------------------------------------------|
| 1    | Ensure to launch PLC_Local database that resides on Sender's PC.                                                                                                    |
| 2    | Click on the Admin Task action button. Select Sync.  Sender's Database Admin Task Sync Create Data Entry  Result: After you have selected the Sync action button, a connection to the LINK System server at Bursa Malaysia will be initiated.   |
| 3    | Once connection to the LINK System server at Bursa Malaysia is<br>initiated, the server will download the latest updates into the<br>Sender's PLC_Local database. LINK System will display a<br>downloading progress indicator, as shown below. |
| 4    | Please wait for the downloading to be completed, before proceed to use the PLC_Local database.                                                                                                    |

## Appendix III

## **BURSA LINK CONTACT INFORMATION**

| Name<br>Tel<br>Email | :           | Roseliliwati Md Ghazali<br>03-20347006<br>liliwati@bursamalaysia.com        |
|----------------------|-------------|-----------------------------------------------------------------------------|
| Name<br>Tel<br>Email | :           | Faizatul Adlin Mohd Adnan<br>03-20347576<br>faizatuladlin@bursamalaysia.com |
| Name<br>Tel<br>Email | :           | Sharifah Norzana Syed Jaafar<br>03-20347130<br>shnorzana@bursamalaysia.com  |
| Name<br>Tel<br>Email | :           | Gunarethinam Ramasamy<br>03-20347190<br>gunarethinam@bursamalaysia.com      |
| Name<br>Tel<br>Email | :<br>:<br>: | Saw Xiao Fung<br>03-20347238<br>sawxiaofung@bursamalaysia.com               |

LINK Support No: 03-20347493 (from 5pm to 7:00pm)

Bursa Malaysia Helpdesk No : 03-2026 5099

Bursa Malaysia General Line : 03-2034 7000